## Attivazione licenze Dental Imaging Software (DIS) e CS Imaging (fino a versione 7)

Accedere al sito

https://cs-licensing.carestreamdental.com/

Creare un account se non già disponibile inserendo l'indirizzo e-mail e selezionando

"Ho bisogno di creare un account"

|                                                                                                    | italiano (Italia) 🔻 |
|----------------------------------------------------------------------------------------------------|---------------------|
|                                                                                                    | (?)                 |
| Attivazione e Registrazione dei Prodotti                                                                                                    |                     |
| Accedi Indirizzo e-mail: Indirizzo e-mail: Indirizzo e-mail su questo computer Indirizzo e-mail su questo computer Indirizzo e-mail su que |                     |
| Continuare<br>Eseguendo l'accesso si accettano <u>Termini, Política sulla privacy</u> e <u>Informativa sul cookie</u> di Carestream Dental                                                                                                    |                     |
| Non si sa se si dispone di un account o sono stati dimenticati i dettagli? <u>Ottieni assistenza per l'account</u><br>L'indirizzo e-mail è cambiato? Accedere utilizzando il vecchio indirizzo e-mail e modificare i dettagli di accesso.                                                                                                    |                     |

© 2020 Carestream Dental. Tutti i diritti riservati. | Termini | Politica sulla privacy | Informativa sui cookie | Contattaci | Carestream Dental

Sito per dispositivi mobili

Compilare i dati di accesso selezionando "Non ho nessuna di queste informazioni" nel campo "Possiamo aiutarti ad inserire i tuoi dettagli?"

| DEN                                                                                                    | TAL                                          |                                    |                                   |                                    | Kallario (i                    |
|----------------------------------------------------------------------------------------------------|----------------------------------------------|------------------------------------|-----------------------------------|------------------------------------|--------------------------------|
|                                                                                                    |                                              |                                    |                                   |                                    |                                |
|                                                                                                    |                                              |                                    |                                   |                                    |                                |
| ivazione e Regist                                                                                        | trazione dei Pro                             | odotti - Crea record (             | liente                            |                                    |                                |
| sta nacina viene utilizzat                                                                               | a per creare un accou                        | nt registrare i tugi dettagli e pe | er registrare i prodotti Carestre | am Dental esistenti Le voci (      | obbligatorie sono contrassegna |
| *                                                                                                    |                                              | n, regionare ritor cettagi e pe    | , regionale i prodotti odleone    |                                    |                                |
| Dettagli di accesso                                                                                      | )                                            |                                    |                                   |                                    |                                |
| Compilare queste voci ch                                                                                 | e verranno utilizzate p                      | er accedere all'Attivazione dei    | prodotti                          |                                    |                                |
| Verrà creato un account S                                                                                | Single-Sign-On (SSO) C                       | Carestream Dental che fornirà l    | l'accesso ai servizi Carestrean   | 1 Dental <u>Altre informazioni</u> |                                |
| ll mio indirizzo e-mail è*:                                                                              | prova@prova.it                               | Conferm                            | a indirizzo e-mail*:              |                                    |                                |
| Inserisci una password*:                                                                                 |                                              | Conferm                            | a password*:                      |                                    |                                |
| Conosco il mio nume Non ho nessuna di q Ituoi dettagli                                                   | ero account Carestrea<br>jueste informazioni | m Dental <u>Dove posso trovare</u> | <u>ill mio numero account?</u>    |                                    |                                |
| Nomo ortiondo (organizza                                                                                 | zione                                        | ITALY                              |                                   | T                                  |                                |
| Nome azienda/organizza                                                                                   |                                              |                                    |                                   |                                    |                                |
| Nome azienda/organizza<br>Titolo                                                                         | Nome*                                        | Secondo nome                       | Cognome*                          | Suffisso                           |                                |
| Nome azienda/organizza<br>Titolo                                                                         | Nome*                                        | Secondo nome                       | Cognome*                          | Suffisso                           |                                |
| Nome azienda/organizza<br>Titolo<br>Indirizzo*                                                           | Nome*                                        | Secondo nome                       | Cognome*                          | Suffisso                           |                                |
| Nome azienda/organizza<br>Titolo                                                                         | Nome*                                        | Secondo nome                       | Cognome*                          | Suffisso                           |                                |
| Nome azienda/organizza<br>Titolo<br>Indirizzo*                                                           | Nome*                                        | Secondo nome                       | Cognome*                          | Suffisso                           |                                |
| Nome azienda/organizza<br>Titolo<br>Indirizzo*                                                           | Nome*                                        | Secondo nome                       | Cognome*                          | Suffisso                           |                                |
| Nome azienda/organizza<br>Titolo<br>Indirizzo*<br>City*                                                  | Nome*                                        | Secondo nome                       | Cognome*                          | Suffisso                           |                                |
| Nome azienda/organizza<br>Titolo<br>Indirizzo*<br>City*<br>Indirizzo e-mail di contatt<br>prova@prova.it | Nome*                                        | Zip/Postal Code                    | Cognome*                          | Suffisso<br>Tipo                   |                                |

Non è obbligatorio in questa fase registrare il prodotto nel campo

"Dispositivo e software Carestream Dental (inclusi i marchi Kodak e Trophy) esistenti"

|               |                 | Numero di serie | Acquistato da 🔞 |            | Acquistato in data |
|---------------|-----------------|-----------------|-----------------|------------|--------------------|
| Seleziona     | prodotto 💌      |                 |                 |            |                    |
|               |                 |                 |                 |            |                    |
| Registra      | prodotto        |                 |                 |            |                    |
| Prodotto      | Numero di serie | Acquistato da   |                 | Acquistato |                    |
| Nessun record | da visualizzare |                 |                 |            |                    |
|               |                 |                 |                 |            |                    |
|               |                 |                 |                 |            |                    |
|               |                 |                 |                 |            |                    |
|               |                 |                 |                 |            |                    |
|               |                 |                 |                 |            |                    |
|               |                 |                 |                 |            |                    |

Continuare

Una volta creato l'account fare il log-in e selezionare "Attiva Prodotto" -> "Attiva una licenza per un prodotto Carestream Dental"

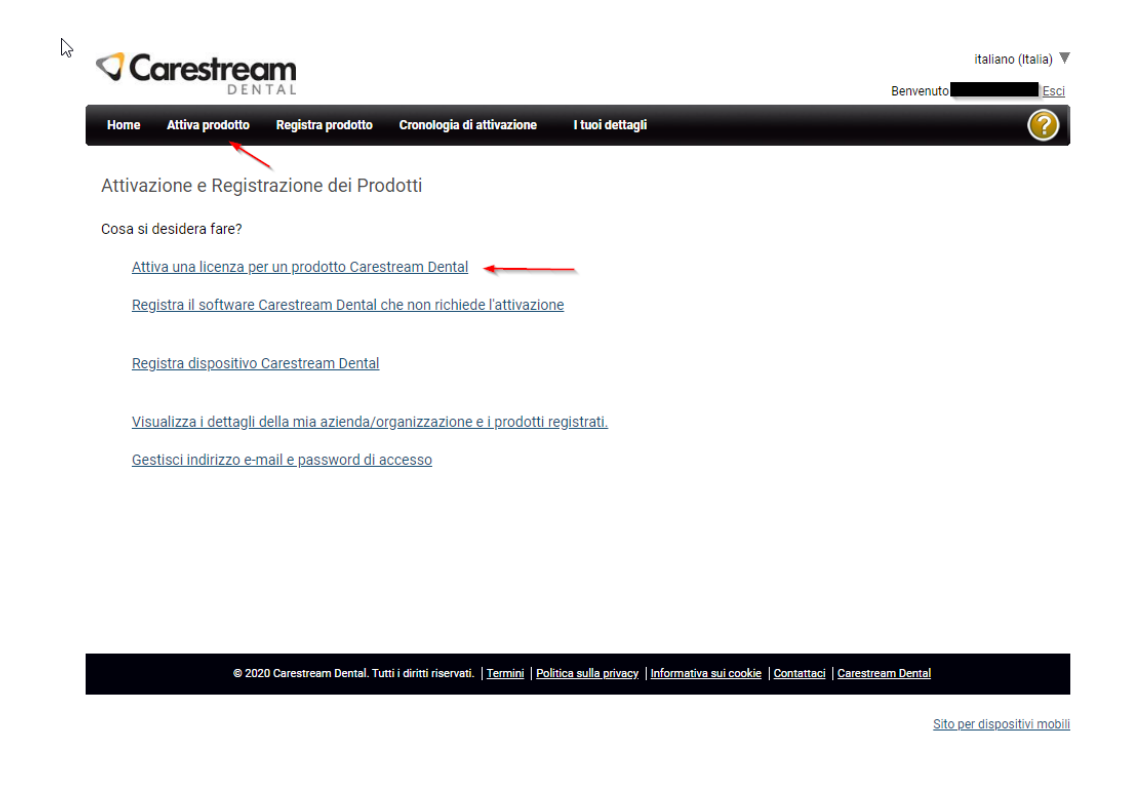

Selezionare "Codice di licenza per il software di Kodak Dental Imaging Software o CS Imaging"

| <b>V</b> C | Carestream italiano (Italia |                          |                                                         |                         |                                      |                                  |                             |
|------------|-----------------------------|--------------------------|---------------------------------------------------------|-------------------------|--------------------------------------|----------------------------------|-----------------------------|
|            | DEN                         | TAL                      |                                                         |                         |                                      | Benve                            | nuto Maurizio Motta Esci    |
| Home       | Attiva prodotto             | Registra prodotto        | Cronologia di attivazione                               | l tuoi dettagli         |                                      |                                  | <b>?</b>                    |
| Attiva     | prodotto                    |                          |                                                         |                         |                                      |                                  |                             |
| Tipo di co | dice richiesto              |                          |                                                         |                         |                                      |                                  |                             |
| Codic      | ce di attivazione per       | CS Activation Client o   | CS Licensing                                            |                         |                                      |                                  |                             |
| Codic      | ce di licenza per il si     | oftware di Kodak Dental  | Imaging Software o CS Imagin                            | g                       |                                      |                                  |                             |
|            |                             |                          |                                                         |                         |                                      |                                  |                             |
|            | © 20                        | 20 Carestream Dental. Tu | tti i diritti riservati.   <u>Termini</u>   <u>Poli</u> | tica sulla privacy   Ir | nformativa sui cookie   <u>Conta</u> | attaci   <u>Carestream Denta</u> | a                           |
|            |                             |                          |                                                         |                         |                                      |                                  | Sito per dispositivi mobili |

Inserire il codice di licenza fornito dal software DIS o CS imaging per Generare il codice di Licenza

Codice di licenza per il software di Kodak Dental Imaging Software o CS Imaging

| Enter your License Key: 32662                | Genera codice di licenza |
|----------------------------------------------|--------------------------|
| Your License Code is: 106043 Invia una email |                          |